## PLASTYCZNY RZUT - WARSTWY

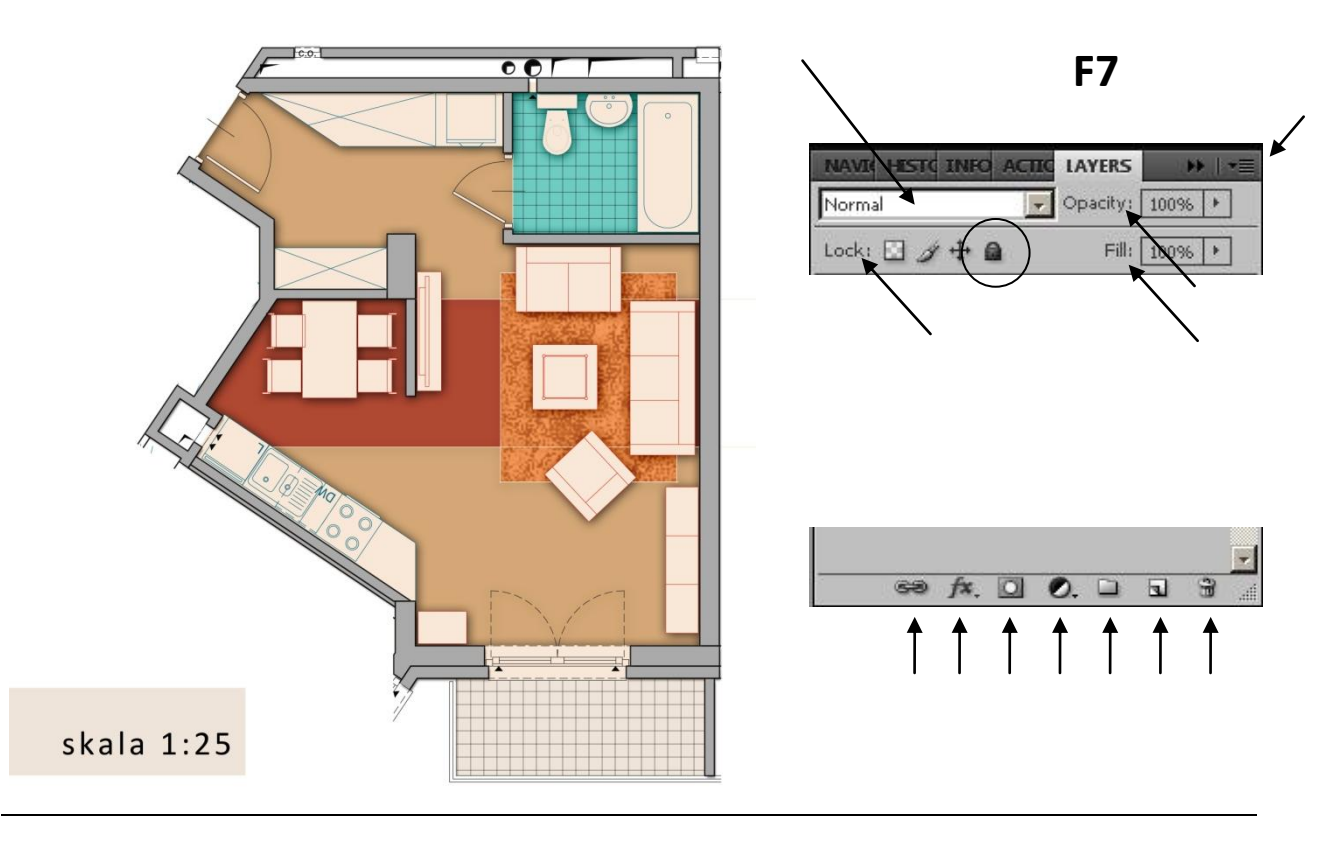

- 1. Stwórz nowy dokument o rozmiarze 70 x 50 cm i rozdzielczości 200 dpi (CTRL N).
- 2. Umieść w nim jeden z oczyszczonych rzutów mieszkania (File > Place). Rzuty są przygotowane w formacie PDF w skali 1:50, na arkuszu A3<sup>1</sup>. Aby na planszy rzut miał poprawną skalę obracaj go oraz skaluj wpisując wartości w pasku opcji narzędzia. Enterem zatwierdź zmiany.

Zwróć uwagę na wygląd ikony warstwy (**Window > Layers** albo **F7**). Rzut nie został zrasteryzowany, a zamieszczony jako obiekt inteligentny (Smart Object). Oznacza to, że nie stracił swoich wektorowych właściwości i może być powtórnie skalowany bez obawy o pogorszenie jakości.

Narzędziem tekstu wpisz wartość aktualnej skali i powróć na warstwę z rzutem...

- 1
- **3.** Aby pozbyć się dodatkowych elementów na rzucie zaznacz go prostokątną markizą i, na rolecie warstw, przypisz do niej maskę warstwy.

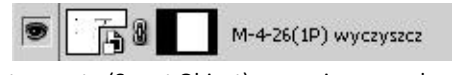

Inteligentna warstwa rzutu (Smart Object) z przypisaną maską warstwy

Maska warstwy zakrywa niechciane obszary, ale ich nie niszczy. Jest możliwość malowania na niej odcieniami szarości, wówczas biel odkrywa obraz, czerń przykrywa, a szarość czyni go częściowo przezroczystym. Wskazanie maski warstwy z przytrzymanym klawiszem ALT wyświetla ją, a z klawiszem SHIFT ukazuje obraz bez maskowania.

4. Przeciągając pasek warstwy rzutu na ikonę nowej warstwy skopiuj ją. Zablokuj oryginalną warstwę i wyłącz jej widoczność (w razie problemów będzie można jeszcze do niej wrócić). Kopię rzutu zrasteryzuj (prawy klawisz myszki na jej pasku > Rasterize Layer) oraz wyrzuć do kosza maskę warstwy akceptując jej działanie (*Apply*).

<sup>&</sup>lt;sup>1</sup> rzuty mieszkań KOMO s.j., http://www.mieszkania-wawa.pl/plan-mieszkan.php [19.09.2013]

Agnieszka Meller-Kawa (Adobe Photoshop)

- Odszukaj narzędzia do rysowania kształtów i wybierz rysowanie linii. Na pasku opcji wybierz rysowanie (*Fill pixels*), ustal grubość linii i kroplomierzem (ALT) pobierz kolor linii. Precyzyjnie podomykaj nimi otwarte końcówki ścian. W trakcie rysowania korzystaj z klawisza SHIFT, który sprawi, że będą rysowane pod właściwym kątem oraz spacji, która pomoże w pozycjonowaniu.
- **6.** Różdżką, z zaznaczoną opcją *Continius*, zaznacz wszystkie wnętrza ścian (**SHIFT**).
- **7.** Na rolecie warstw wybierz tworzenie nowej warstwy wypełnienia (**Solid Color**). Wybierz barwę w jakiej na planszy mają być pokazane ściany.
- **8.** Stwórz nową warstwę i narysuj na niej linie podziału podłogi (domknięcia pokoi, linię kafli w łazience itd.) Nie musisz dopracowywać rysunku tych podziałów, warstwa ta później zostanie wyłączona.
- **9.** Różdżką, z zaznaczoną opcją *Continius* oraz *Sample All Layers*, wybierz całą podłogę w mieszkaniu i stwórz nową warstwę wypełnienia. Wskaż ikonę maski warstwy a przytrzymanym klawiszem ALT, by sprawdzić poprawność maski.
- **10.** Warstwie z podłogą mieszkania dodaj efekt cienia wewnętrznego (**Inner Shadow**). Ustal jego parametry na rolecie (*Size, Distance, Opacity...*).
- **11.** Warstwie ścian przypisz cień zewnętrzny (**Drop Shadow**).
- 12. Wybierz obszar podłogi (np. taras, łazienkę, wzór w panelach czy kształt dywanu) i stwórz nową warstwę wypełnienia z tym fragmentem. Na rolecie warstw zmień sposób nakładania warstw na siebie (Multiply, Darken, Linear Burn, Overlay, Lighten, Screen, Color, Saturation...) Eksperymentuj z różnymi ustawieniami trybów mieszania i wartościami krycia (Opacity). Zwróć uwagę, że cień wewnętrzny przypisany podłodze jest uwzględniany również na tej warstwie.

Jeśli okaże się, że kolor nadany podłodze jest w twojej pracy zbędny, ale chcesz zachować rzucany przez nią cień wewnętrzny, to poeksperymentuj z wartością wypełnienia (Fill). Steruje ona wyświetlaniem obrazu nie ingerując przy tym w efekty warstw.

13. Wskazując, z przytrzymanym klawiszem CTRL, maskę warstwy przy jakimś fragmencie podłogi (np. dywanu) załaduj jego zaznaczenie. Stwórz nową warstwę wypełniania, ale tym razem wypełnienia wzorem (Pattern). Wybierz wzór tekstury i jego skalę, a następnie zmień tryb mieszania warstwy oraz jej krycie, by uwzględniony został wcześniejszy kolor płaszczyzny.

> Zwróć uwagę, że możliwe jest dodawanie, odejmowanie i tworzenie części wspólnej zaznaczeń na podstawie informacji zapisanych na rolecie warstw. Wskazanie maski warstwy z przytrzymanym klawiszem CTRL i dodatkowo SHIFT dodaje to zaznaczenie do wcześniejszego, a z klawiszem ALT odejmuje. W ten sposób można sobie ułatwić wybór elementów aranżacji w mieszkaniu (wybór całości obrazu CTRL A, odjęcie różdżką tła rzutu ALT, odjęcie informacji zapisanych na maskach warstw CTRL i ALT...)

- 14. W celu nałożenia wzoru kafli na płaszczyznę podłogi w łazience stwórz najpierw nowy dokument o wielkości 1 x 1 cm (CTRL N). Narysuj na nim kształt kafla, a następnie zapisz go jako wzór (Edit > Define Pattern). Analogicznie jak poprzednio stwórz zaznaczenie i dodaj warstwę wzoru. Ustal wartości.
- **15.** <u>Wykorzystując zdobyte umiejętności dokończ tworzenie plastycznego rzutu.</u>
- **16.** Wyłącz widoczność warstwy podziałów na podłodze.
- Przenieś warstwę z rzutem na górę stosu warstw oraz zmień jej tryb mieszania na mnożenie (Multiply).

Przykładowy wygląd rolety warstw pliku z uplastycznionym rzutem:

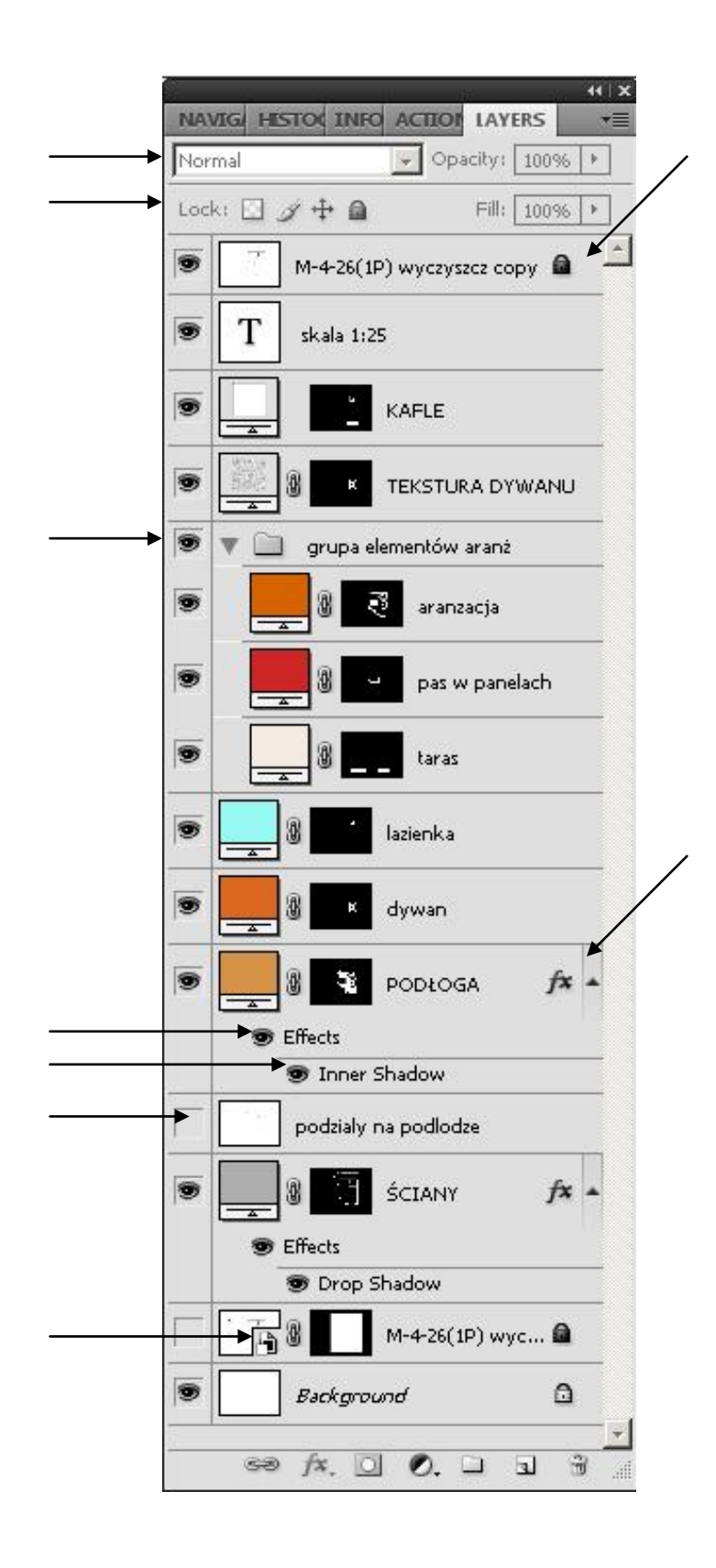